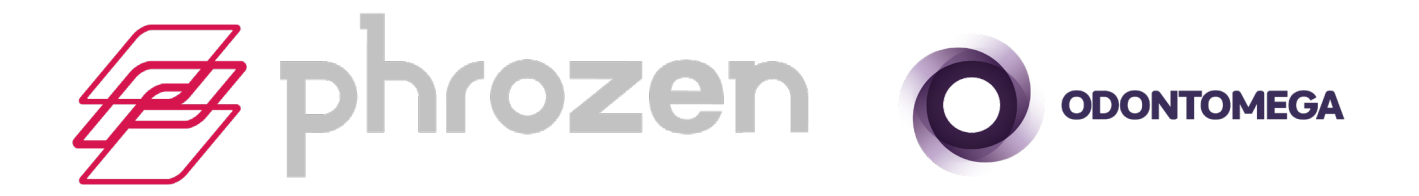

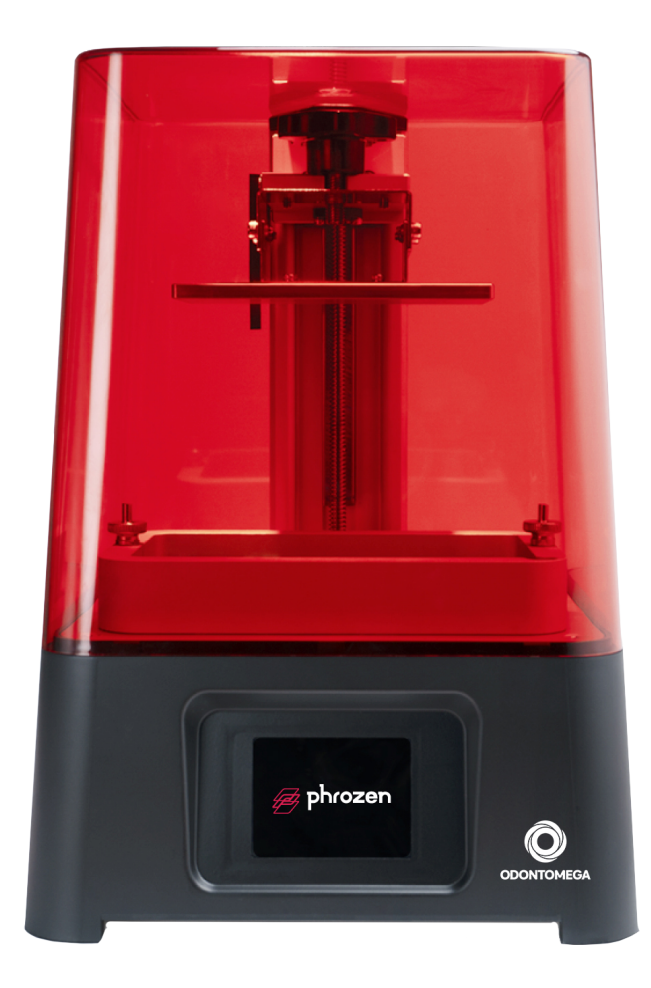

### Manual de Instruções

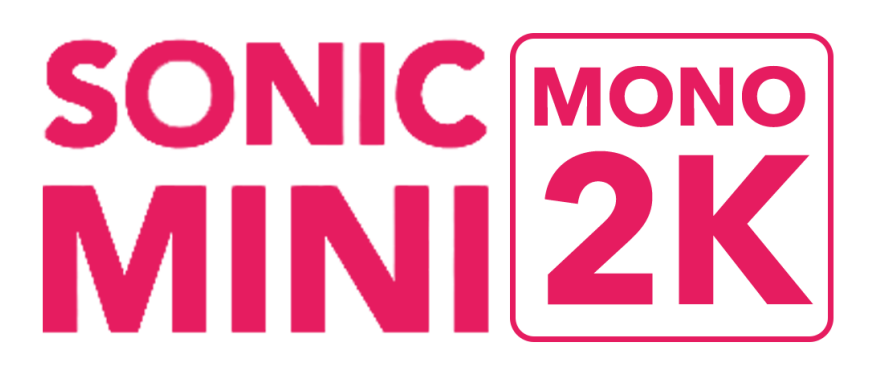

Caros usuários Phrozen, é um prazer ter vocês conosco. Para a melhor experiência, por favor leia o manual e siga o passo a passo antes de começar.

Ao final, deixaremos nossos contatos para caso haja alguma dúvida.

# Índice

| I. Notas antes de começar             | 04 |
|---------------------------------------|----|
| II. Itens na caixa                    | 05 |
| III. Partes da impressora             | 06 |
| IV. Especificações técnicas           | 07 |
| V. Calibração e teste                 | 08 |
| VI. Preparando seu arquivo            | 10 |
| VII. Teste de impressão               | 14 |
| VIII. Pós impressão                   | 15 |
| IX. Dúvidas                           | 16 |
| X. Manutenção                         | 17 |
| XI. Dicas e boas práticas de manuseio | 18 |
| XII. Agradecimentos                   | 19 |

### Notas antes de começar

- Mantenha a impressora e a resina longe de crianças e da luz direta do sol. Faça as impressões em um lugar frio, seco e com ventilação.
- Toda impressora é pré-calibrada. Contudo, nós recomendamos que você calibre quando usar a impressora pela primeira vez.
- Antes de começar cada impressão, por favor limpe o tanque de resina e encha a resina para evitar potenciais sujeiras e pigmentos de separação que vão afetar sua impressora / impressão.
- Preencha com resina aproximadamente 1/3 do tanque. NÃO PREENCHA TODO O TANQUE.
- Por favor use EPI (Equipamento de Proteção Individual) como máscara, óculos e longas mangas enquanto estiver operando a impressora e resinas.
- Por favor, limpe o modelo com álcool isopropílico 95%.
- Tenha cuidado enquanto usar raspador para remover a impressão da plataforma. Você pode se cortar se usado de forma errada.
- Por favor, NÃO desmonte a impressora sozinho. Isto pode fazer a garantia ser expirada.

### Itens da caixa

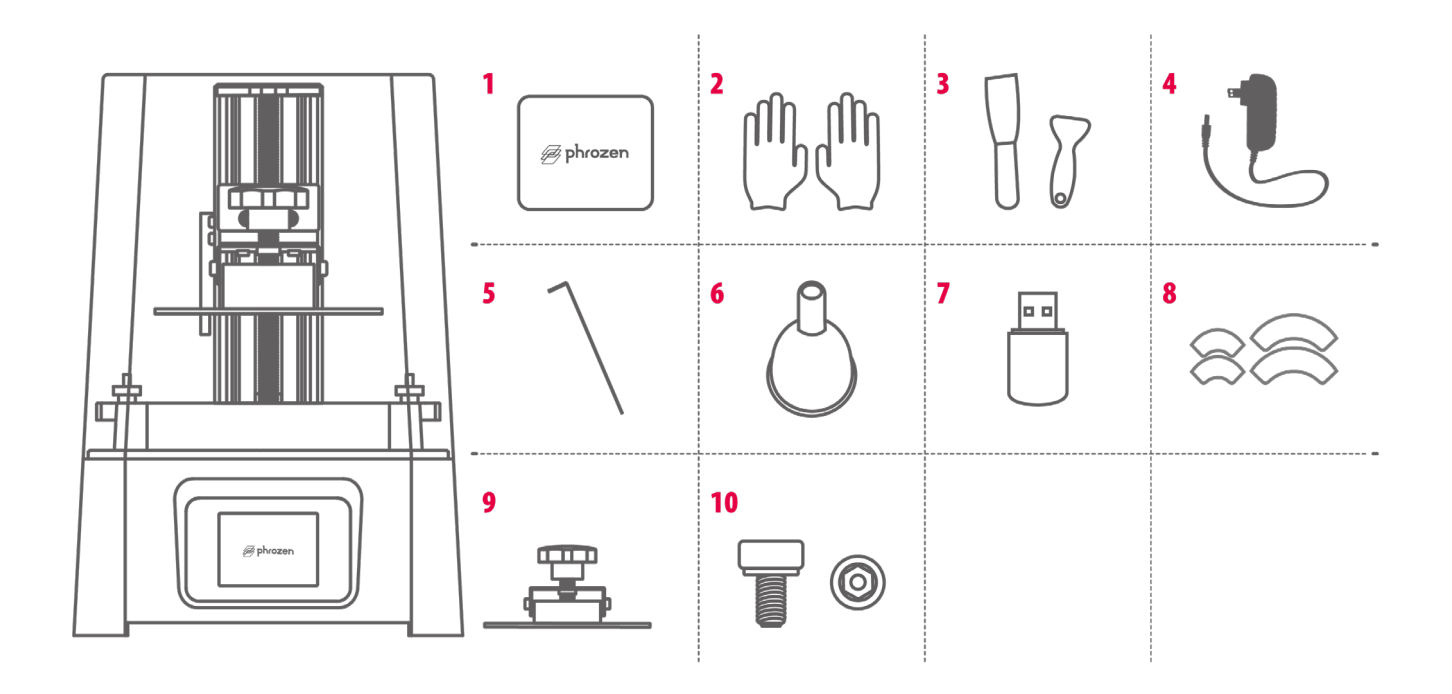

### SONIC

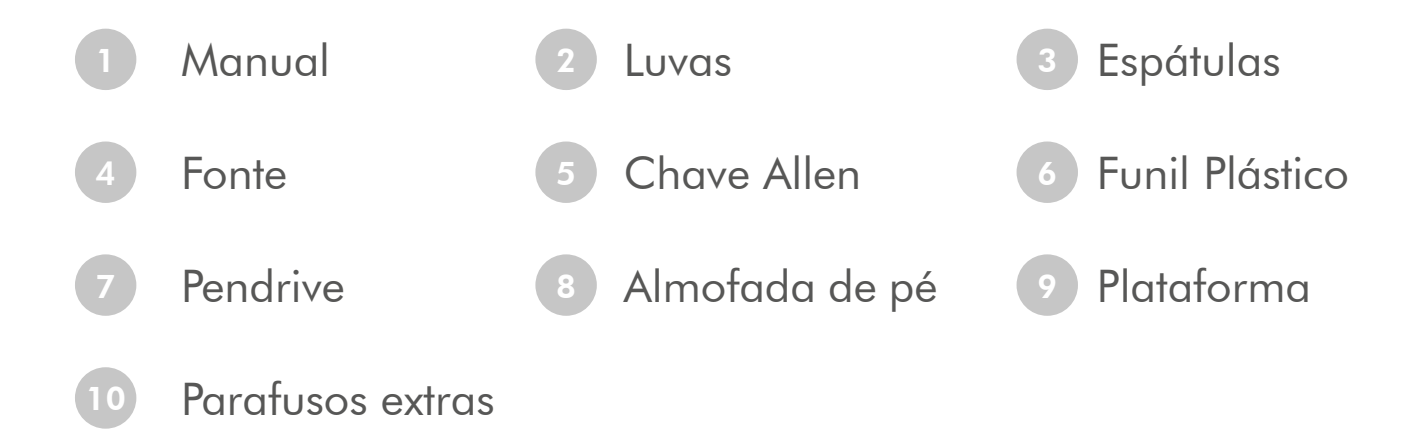

### Partes da impressora

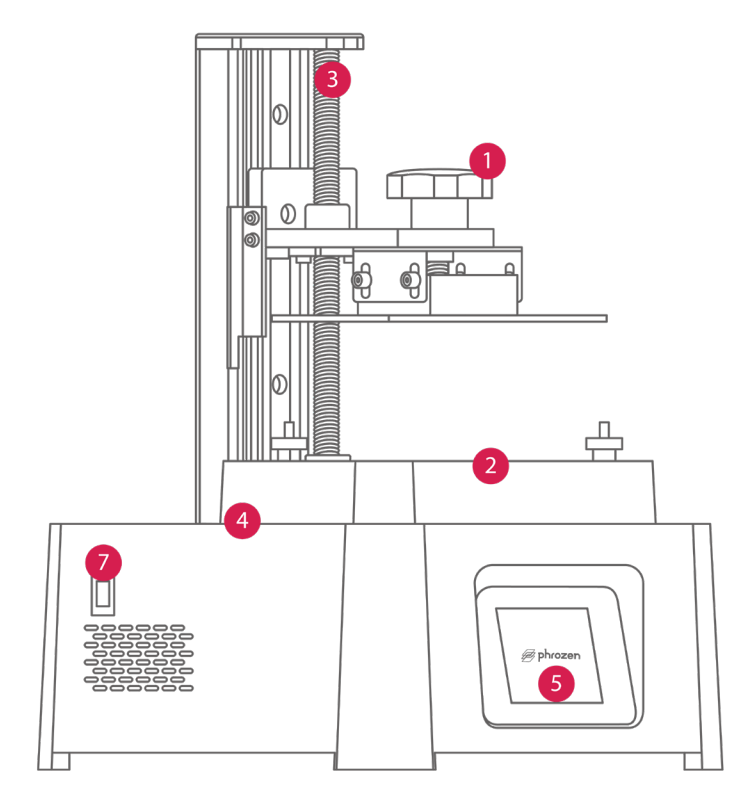

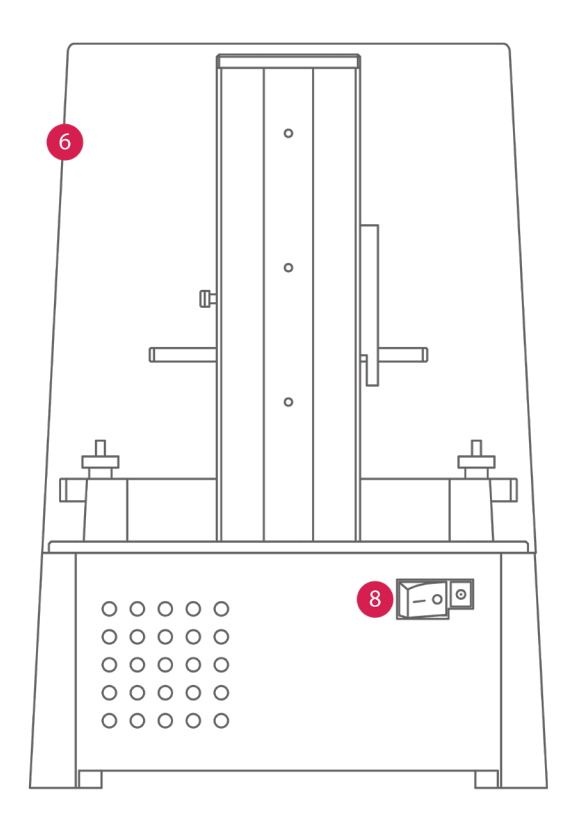

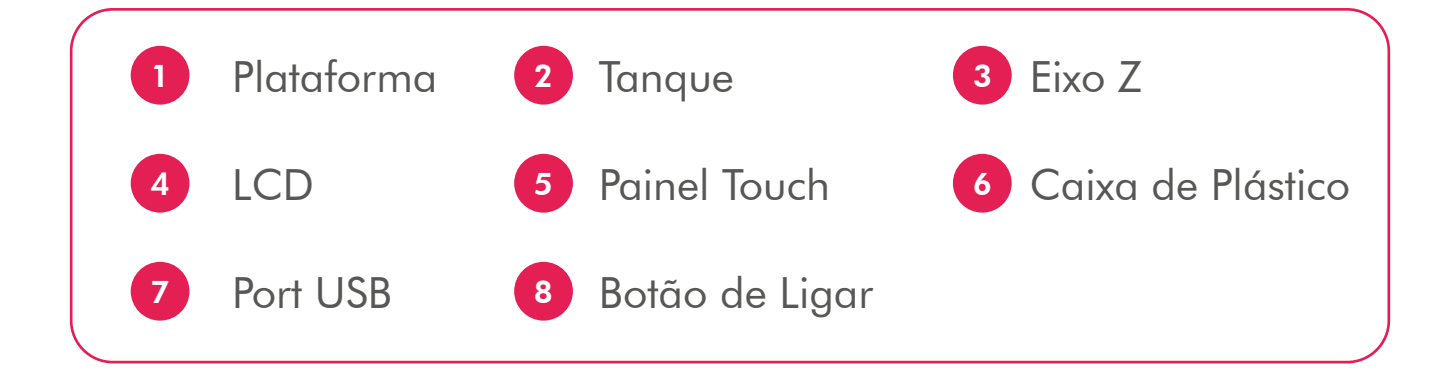

### Especificações Técnicas

Sistema: Phrozen OS Operação: Painel Touch 2.8 polegadas Software de fatiamento: ChiTuBox V1.6.5 Conectividade: USB

Operação

Tecnologia: Resinas para impressão 3D - Tipo LCD Fonte de luz: 405nm ParaLED® Matrix 2.0 Resolução XY: 0.063mm Espessura da camada: 0.01 - 0.30 mm Velocidade de impressão: 50mm/h Voltagem: AC100-240V~50/60Hz

Especificação da impressora

Tamanho da impressora: C25 x L25 x A32,8 cm Volume de impressão: C13,2 x L7,4 x A13 cm Peso: 5 Kg

Dimensões do produto

\*Recomendamos o uso de um NOBREAK de 1kVA para proteger a integridade deste equipamento e da impressão 3D em casos de queda de energia durante o funcionamento.

### Calibração e Teste

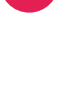

1 Retire a impressora da caixa, conecte o cabo de energia e ligue no botão ON/OFF.

2 Parafuse a plataforma e o tanque na impressora e aperte.

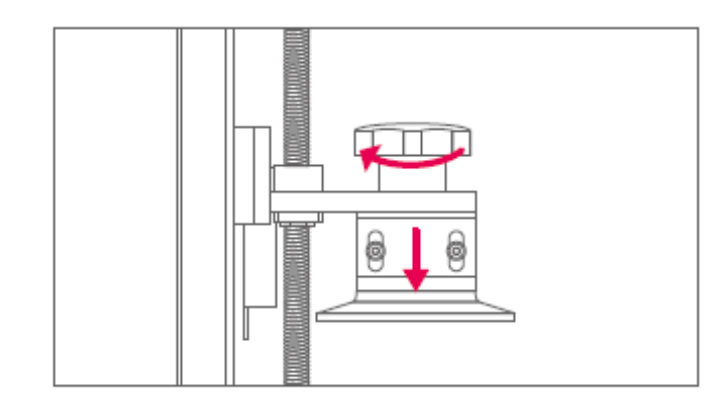

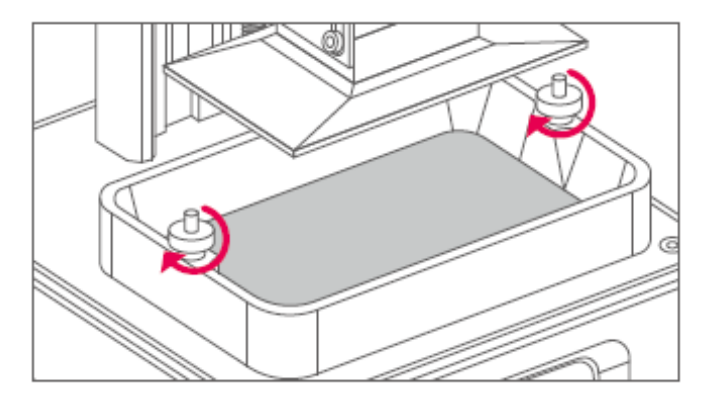

- 3 Pressione em Tools, e em LCD Test. Então o LCD vai acender.
- 4 Se o display LCD estiver com uma imagem completa como mostrado no painel touch, LCD + LED está funcionando perfeitamente.

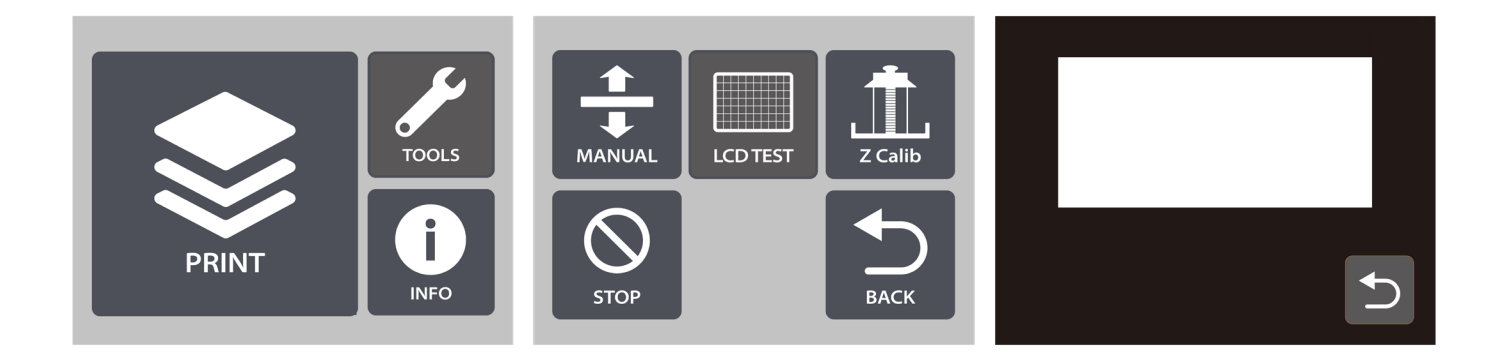

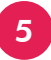

5 Afrouxe os 4 parafusos do lado da plataforma com a chave Allen.

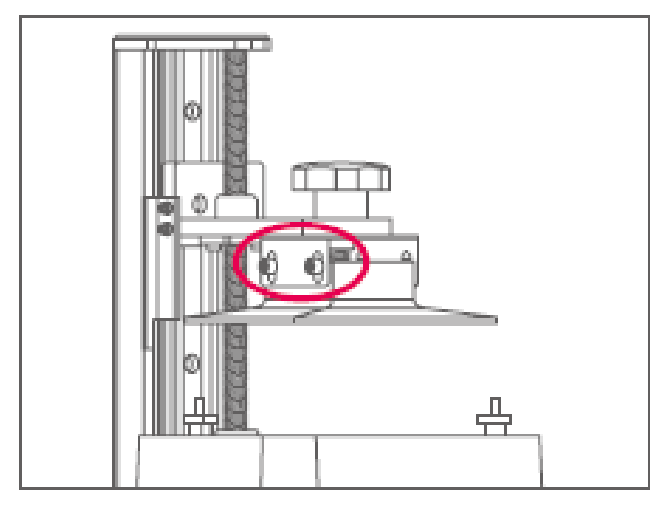

6 Pressione em Tools, então clique em Z Calib para iniciar a calibragem. Depois que a plataforma alcançar a base do tanque, faça o aperto dos parafusos com a chave Allen em modo cruzado (1, 2, 3, 4) e simultaneamente segurando a plataforma para que não empene.

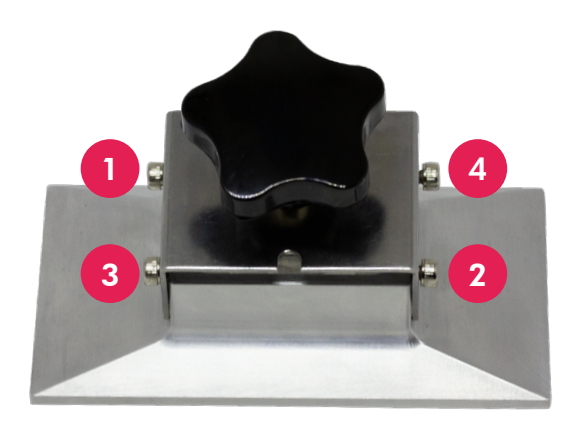

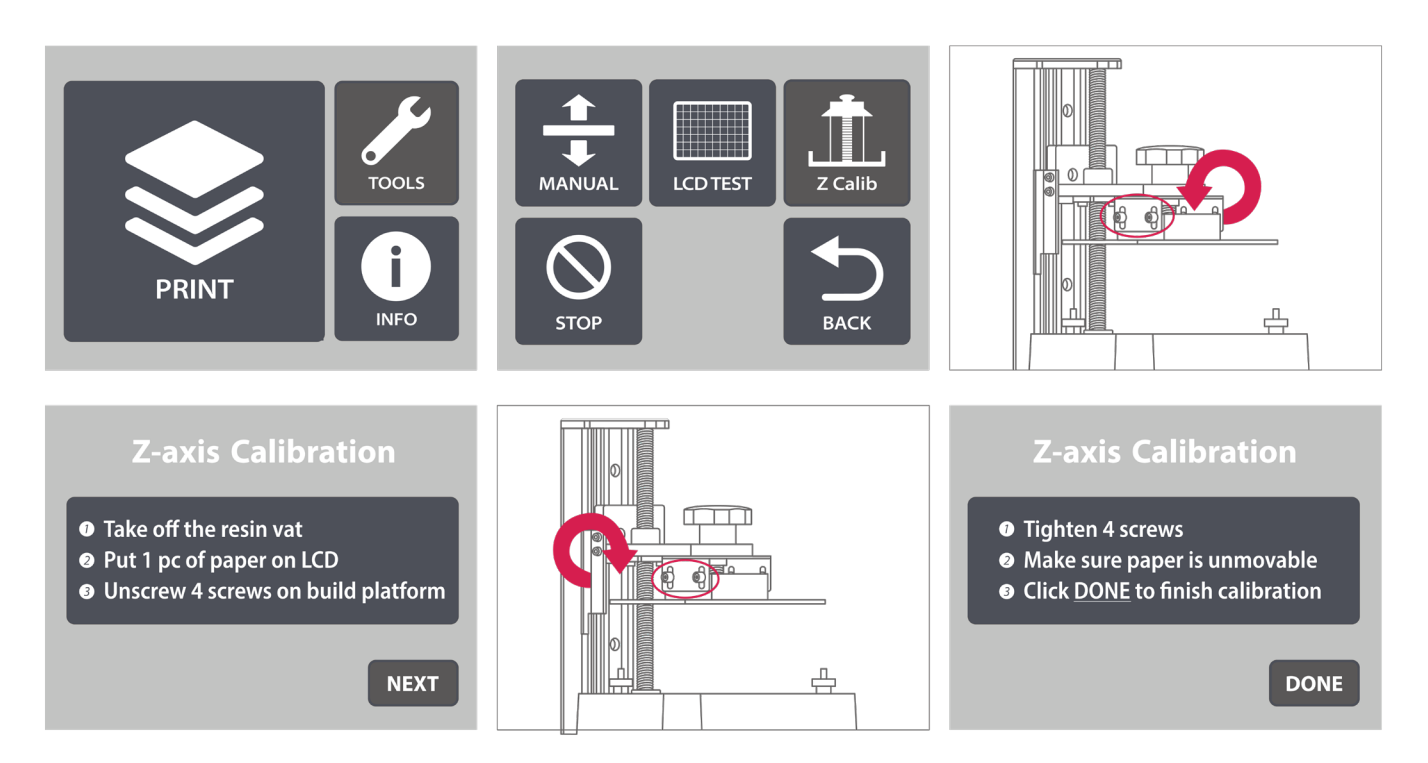

### Preparando seu arquivo

### 1 Instale ChiTuBox

Instale o ChiTuBox V1.6.5 (ou versão superior) no USB. Inicie o ChiTuBox depois da Instalação.

### 2 Encontre as configurações ChiTuBox

Clique em Settings e adicione uma nova impressora. Selecione "Phrozen Sonic Mini Mono 2K" como a impressora padrão.

| _                           |  |                                                                                                    | Machine                             | Resin                | Print                          | Infill      | Gcode              | Advanced |
|-----------------------------|--|----------------------------------------------------------------------------------------------------|-------------------------------------|----------------------|--------------------------------|-------------|--------------------|----------|
| Please choose your machine: |  | Name:                                                                                                    | Phrozen Sonic Mini                  |                      | Machine Ty                     | vpe: Phroze | Phrozen Sonic Mini |          |
| <                           |  | Phrozen Sonic Mini Phrozen Shuffle Phrozen Shuffle XL Phrozen Shuffle 4K Phrozen Snuffle 4K Phrozen Sonic Mini | Resolution:<br>Lock Ratio:<br>Size: | X: 2<br>Y: 2<br>X: 6 | 1080 px<br>1920 px<br>58.04 mm | Mirror:     | Norm               | al 🔻     |
| OK Cancel                   |  |                                                                                                    | Y: 1<br>Z:                          | 20.96 mm<br>130 mm   |                                |             |                    |          |

### Configuração do ChiTuBox -----

#### 3 Parâmetro de Resinas

• Coloque a densidade da resina: 1.1g/ml e o custo da resina para estimar o custo de impressão.

| Profile       |       |        | ▼ 🗄    | D 🗇   | 5        |  |
|---------------|-------|--------|--------|-------|----------|--|
| Machine       | Resin | Print  | Infill | Gcode | Advanced |  |
| Resin Type:   |       | normal |        |       |          |  |
| Resin Density | : 1.1 | g/ml   |        |       |          |  |
| Resin Cost:   | 30    | \$/L ▼ | ·      |       |          |  |

#### 4 Parâmetro de Impressão

• Altura da camada: O melhor alcance disponível é 0.03 - 0.100mm. Camadas mais finas fazem partes finas mas leva mais tempo para imprimir.

• **Contagem da camada inferior:** 3-6 camadas. Mais camadas para melhor aderência na plataforma.

• **Tempo de exposição:** leva cerca de 20-40 segundos para a resina LCD e 40-80 segundos para resinas DLP. Camadas mais espessas requerem maior tempo de cura.

• Outras configurações: Por favor, use a configuração padrão.

#### 5 Importando perfil de resina

Faça o download dos perfis de resina Phrozen Printax pelo QR code ou pelo link:

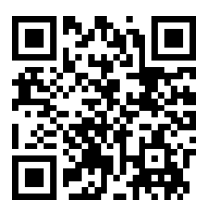

ou https://cutt.ly/ohkCTAz

Na guia **Print** vá em importar resina, selecione o perfil baixado e confirme em **Open**.

| Configurações                                                                                                    |          | ×                |
|----------------------------------------------------------------------------------------------------|----------|------------------|
| Image: Profile     Image: Phrozen Sonic Mini 4K       Phrozen Sonic Mini 4K     Impressora         Resina     Imprimir       Impressora     Resina                        | 1<br>Ava | inçado           |
| <ul> <li>Importar configuração</li> <li>← → ▼ ↑ ↓ &gt; Este Co &gt; Downloads</li> <li>♥ ♡ Pesquisar Downloads</li> </ul>                                                 | 5        | mm               |
| Organizar ▼       Nova pasta       BB ▼       III       III       III       III       III       IIII       IIII       IIIIIIII       IIIIIIIIIIIIIIIIIIIIIIIIIIIIIIIIIIII | 65<br>65 | mm/min<br>mm/min |
| SUPORTE Suportes Chitubox Teste de LCD                                                                                                    | 150      | mm/min           |
| Documentos  Downloads                                                                                                    |          |                  |
| Imagens Músicas ✓                                                                                                    |          |                  |
| Nome: Todas profiles Sonic Mini 4K V Config files (*.cfg) V<br>3 Abrir Cancelar                                                                                           |          |                  |

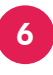

#### Infill / Gcode

Por favor, use a configuração padrão.

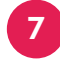

#### 7 Avançado

Ligar a função anti-aliasing fará que uma impressão mais suave, mas isso algumas vezes pode interromper a precisão de dimensão em algumas impressões.

\*Para elementos odontológicos, deixar esta opção desativada, para que em elementos pequenos e delicados mantenha ângulos vivos melhorando a análise e deixando-os mais precisos.

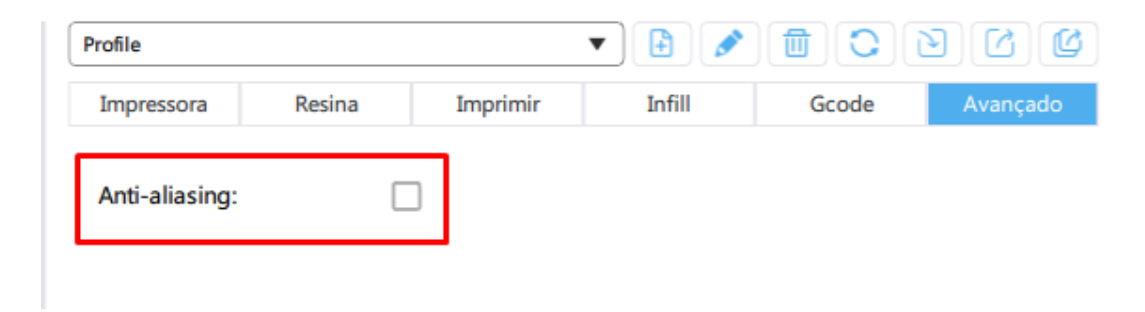

### 8) Carregar e editar modelo

- Abra o modelo de teste (.stl) do seu USB ou um arquivo seu.
- O menu a esquerda pode mudar a dimensão, ângulo, posição do arquivo 3D.
- O menu no topo pode tampar buracos nos arquivos 3D.
- Você pode adicionar suporte para seu arquivo 3D se tiverem saliências.

### 9 Configurando os suportes

- Baixe os suportes padrões (arquivo .CFG).
- Na aba de Supports clique em Supports Settings.
- Selecione o tipo de suporte a ser usado e confirme em OPEN para importar.

**Baixe os suportes:** 

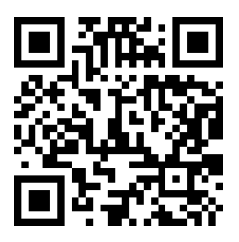

ou https://cutt.ly/thkC66b

| Importar cont | figuração             |         |                                         | ×                | ĒØ                                                                                                    | m        |
|---------------|-----------------------|---------|-----------------------------------------|------------------|----------------------------------------------------------------------------------------------------|----------|
| ← → ↑ ↑       | 🦲 « Área » Suportes C | :hi ~ ె | ,O Pesquisar Si                         | uportes Chitubox |                                                                                                    |          |
| Organizar 👻   | Nova pasta            |         | 83                                      | • • •            | Elevar eixo Z (mm)                                                                                              | 5,00     |
| ^             | Nome                  | D       | ata de modificação                      | Тіро             | Configuração suporte                                                                                            | <u> </u> |
|               | Suporte FINO          | 20      | 0/11/2020 09:09                         | Arquivo CEG      |                                                                                                    | Fino     |
|               | Suporte FORTE         | 20      | 3/04/2020 14:22                         | Arguivo CFG      |                                                                                                    | 🔲 Médio  |
|               | Suporte MEDIO         | 25      | 9/04/2020 14:32                         | Arquivo CFG      |                                                                                                    | Forte    |
|               | 2                     |         |                                         |                  | Topo Meio Bas                                                                                                   | e Raf    |
| -             |                       |         |                                         |                  | Tipo de contato na mesa                                                                                         | Skate    |
|               |                       |         |                                         |                  | Diâmetro contato (mm)                                                                                           | 12,00    |
|               |                       |         |                                         |                  | Espessura                                                                                                    | 1.00     |
| <u> </u>      |                       |         |                                         | >                | Tipo contato no modelo                                                                                          | Nenhu    |
|               | Nome: Suporte MEDIO   | 1       | <ul> <li>Config files (*.cfg</li> </ul> | a) ~             | Diâmetro contato (mm)                                                                                           | 0.60     |
|               | [                     |         |                                         |                  | Prof. de contato (mm)                                                                                           | 0,20     |
|               |                       |         | 3 Abrir                                 | Cancelar         | Ponto de contato                                                                                                | 1        |
|               |                       |         | 45                                      |                  | 📗 Suporte automático: 🗎                                                                                         | 6 O      |
|               |                       |         |                                         |                  | The second second second second second second second second second second second second second second second se |          |

#### Outras operações

• Manter pressionado o botão esquerdo: arrasta o arquivo 3D para uma posição adequada.

- Rolar o botão: aumentar ou diminuir o zoom.
- Manter pressionado o botão direito: ver diferentes ângulos.

### 10 Salvando o modelo

• Depois de configurar os parâmetros, clique em Slice. Uma ves que tiver feito, clique em Save.

• Mova o arquivo do seu computador para o USB e carregue na impresssora 3D.

• Feito isso, clique em Save. Você vai ter um arquivo .CTB fatiado.

### Teste de impressão

- 1 Use EPI (Equipamento de Proteção Individual).
- 2 Mexa a resina por 1 minuto e derrame dentro do tanque até completar 1/3 do tanque.
- <sup>3</sup> Plugue o USB (com o arquivo 3D fatiado) na impressora.
- 4 Carregue o arquivo no USB através do painel touch e clique em Start.
- 5 Quando a impressão começar, feche a tampa plástica e aguarde o processo terminar.

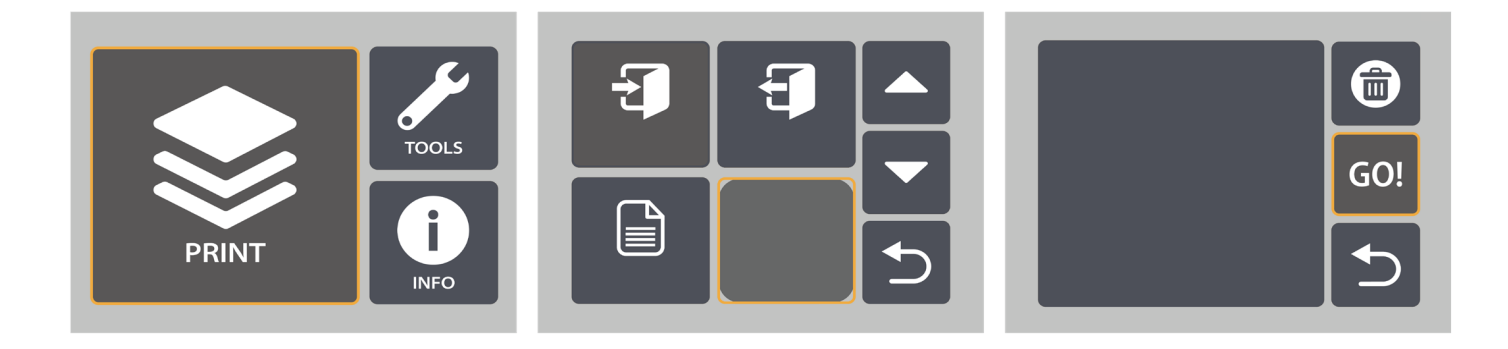

- 6 Aguarde até não haver mais pingos de resina depois do processo estar completo.
- 7 Use o raspador com cuidado para remover a impressão.

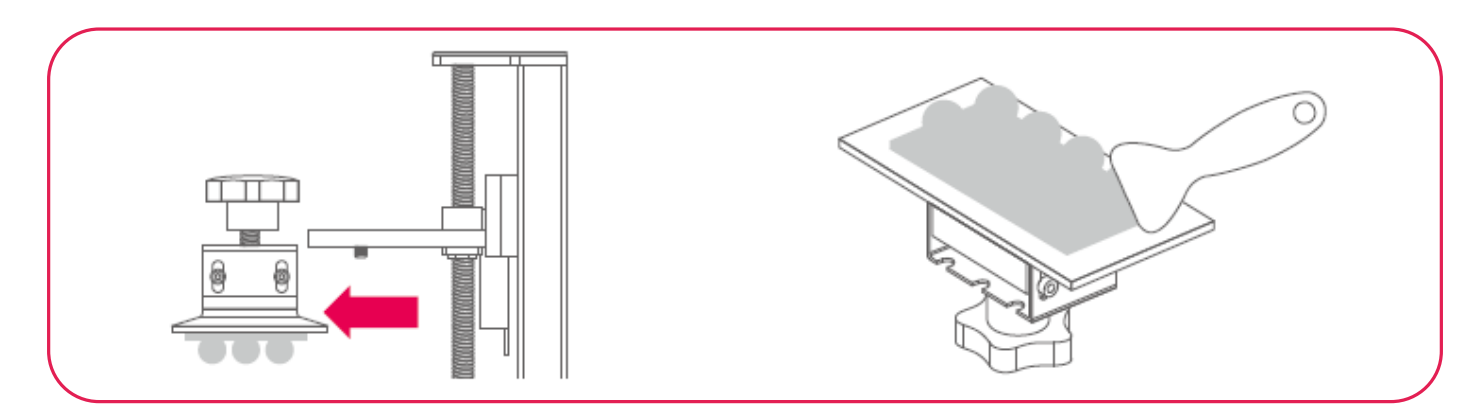

Não remova o pendrive com o arquivo durante uma impressão!

## Pós impressão

- 1 Use álcool isopropílico para limpar sua impressão.
- Paça a pós cura da sua impressão com uma lâmpada UV. O tempo de cura depende da intensidade e comprimento de onda da sua lâmpada. Consulte as informações da resina utilizada antes de fazer a pós cura.

Veja o vídeo de pós impressão:

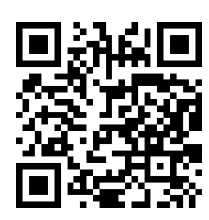

ou https://cutt.ly/thkVaGv

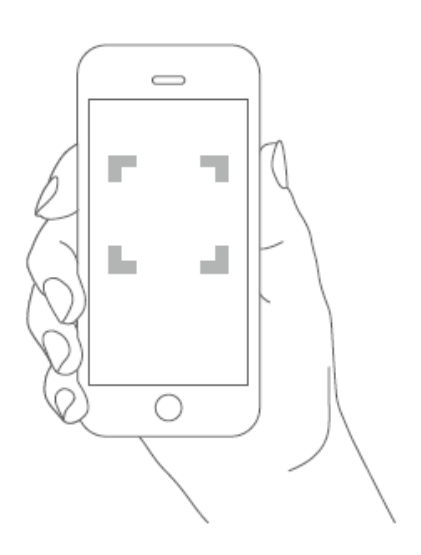

### Guia de segurança

- 1 Mantenha as resinas longe da luz direta do sol.
- 2 NÃO descarte a resina líquida. Espere que a resina esteja totalmente curada, então descarte no lixo plástico.
- 3 Use EPI (Equipamento de Proteção Individual) como óculos, luvas, etc.
- 4 Não é permitido engolir resina, ter contato com os olhos ou diretamente com a pele
- 5 Pare de usar resina UV em casos de alergia.

### Dúvidas

#### 1 Minha Sonic Mini Mono 2K não está funcionando corretamente

• Phrozen oferece 1 ano de garantia na impressora e 3 meses de garantia no LCD para a Sonic Mini Mono 2K.

• Se a sua impressora não está funcionando, por favor, contate nosso suporte.

• Sevocê comprou a Sonic Mini Mono 2K de um distribuidor, por favor, contate-os para saber sobre a garantia.

• ID do pedido é necessário para solicitar a garantia.

#### 2 Modelo não consegue manter a plataforma de construção

- Refaça a calibração do eixo Z.
- Aumente o tempo de cura na base da camada.
- Torne áspera a plataforma lixando-a.

#### 3 Modelo está caindo no tanque, mas suporta / base para construir a plataforma

- Verifique se o tempo de cura está em um alcance adequado.
- Verifique se a configuração do suporte aumentando a densidade do suporte e o diâmetro da ponta pode ajudar.

### 4 Encontro micro buracos nas peças finalizadas

- Verifique se o tempo de cura está em um alcance adequado.
- Verifique se há resíduos entre o LCD e o tanque.
- Cheque se há pixels queimados no LCD.

### 5 Termine a rachadura de impressão facilmente

- Verifique se a impressora está completamente limpa, especialmente as partes ocas.
- Aumentar o tempo de cura também pode ajudar.

### Manutenção

### 1) Como trocar o FEP & LCD

• Olhe em nosso canal no Youtube para mais detalhes.

### 2 Como dar manutenção no eixo Z

• Lubrificantes no geral podem ser aplicados no eixo Z para que ele se mova fluidamente

### 3 Limpar o tanque com ferramenta apropriada

• Para proteger o filme, use uma espátula de plástico para limpar o tanque ai invés do raspador afiado.

### 4 Remova a plataforma com cuidado

• A plataforma vai danificar o LCD se apertar ou cair em cima dele.

#### 5 Armazenamento das resinas

• Filtre as resinas e tenha certeza que não há resíduos. Mantenha as resinas em um local opaco, com as garrafas seladas, sem exposição a luz do sol.

### 6 Limpeza da impressora

• Limpar a impressora, a plataforma e o tanque diretamente com álcool e lenços de papel.

### Dicas e boas práticas de manuseio

- Filtrar e coar a resina após cada impressão, certificando que não tenha nenhum resíduo sólido na plataforma e no tanque. Pois isso pode acarretar em sérios problemas no LCD.
- 2 Evite deixar a impressora em local que há grande presença de rejeitos de laboratório, como pó e resíduos de gesso. Sujeira pode ficar impregnada nos coolers (ventiladores internos) e placas de circuito eletrônico, podendo acarretar em sérios problemas no futuro.
- 3 Em caso de vazamento ou derramamento de alguma resina no equipamento, desligue o equipamento, acione o suporte e sigas as devidas instruções.
- 4 Evite deixar resina no tanque por muito tempo, não ultrapassar de 24h.
- 5 Na limpeza do tanque, procure sempre efetua-la com o auxílio do álcool isopropílico ou semelhante. Evite de usar panos ou flanelas secas diretamente no FEP, pois isso acaba manchando e deixando-o opaco, influenciando também em erros de impressão.
- 6 Em caso reposição peças do equipamento antecipadamente contate o suporte.

Você acabou de fazer a sua primeira impressão. Esperamos que você tenha uma ótima experiência com a Phrozen Sonic Mini Mono 2K.

Agora é só o começo da sua jornada com a impressora 3D. Aqui vai quatro dicas para você:

- 1 Siga Odontomega no Facebook e Instagram para saber das novidades.
- 2 Solicite a participação no grupo "Phrozen" do Whatsapp usando o código QR.

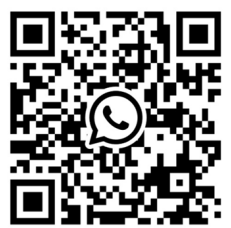

- 3 Se você tiver qualquer dúvida, entre em contato conosco pelo e-mail: suporte@odontomega.com.br ou pelo whatsapp: (16) 98202-6744
- 4 Para vendas e peças de reposição: (16) 99404-2888

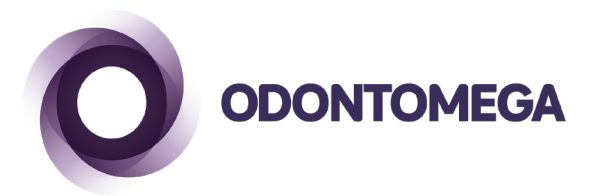

OdontoMega Importação e Comércio de Produtos Odontológicos Ltda. Rua Rui Barbosa, 640, Ribeirão Preto, SP - CEP 14015-120 Telefone: (16) 3610.9636 odontomega@odontomega.com.br www.odontomega.com.br